### مدیریت جزئیات تماس

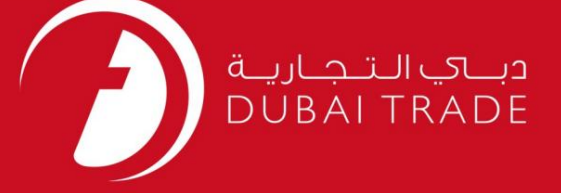

گمرک دبی

# مدیریت جزئیات تماس دفترچه راهنمای کاربر

اطلاعات حق چاپ

حق چاپ 2009 ©توسط تجارت دبی. تمامی حقوق محفوظ است این سند و تمامی پیوست های ذکر شده در آن متعلق به تجارت دبی می باشد. این سند فقط باید توسط اشخاص مجاز توسط تجارت دبی به منظور انجام تعهدات خود تحت یک قرارداد خاص با تجارت دبی مورد استفاده قرار گیرد.

کپی، چاپ، افشای غیرمجاز این سند به شخص ثالث و ارسال این سند به هر مقصد دیگر توسط هر رسانه ای، اقدامی غیرقانونی و موجب اقدامات قانونی مناسب می شود.

اعلان سند کنترل

این یک سند کنترل شده است. دسترسی غیرمجاز، کپی کردن، تکثیر و استفاده برای هدفی غیر از آنچه که در نظر گرفته شده است، ممنوع است. این سند در رسانه های الکترونیکی نگهداری می شود. هر کپی سختی از آن کنترل نشده است و ممکن است آخرین نسخه نباشد. از آخرین نسخه موجود با DUBAI TRADEمطمئن شوید.

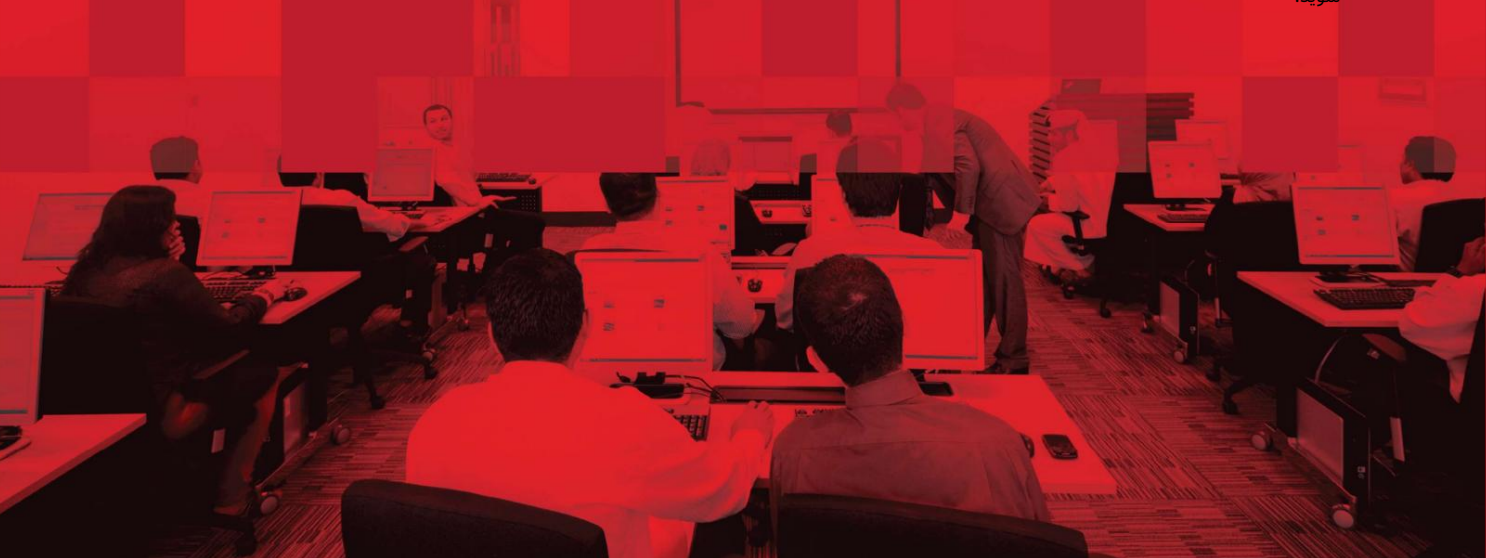

### مدیریت جزئیات تماس

#### جزئيات سند

#### اطلاعات سند

| نام سند                  | راهنمای جزئیات تماس را مدیریت کنید |
|--------------------------|------------------------------------|
| نام پروژه                | راهنمای جزئیات تماس را مدیریت کنید |
| واحد تجاری               | گمرک دبی                           |
| نویسنده(های)             | CC                                 |
| آخرین تاریخ به روز رسانی | 2019 انوامبر                       |
| نسخه فعلى                | 1.0                                |

#### تاریخچه ویرایشهای

| نسخه | تاريخ | نویسنده | تعيين | شرح تغيير |
|------|-------|---------|-------|-----------|
|      |       |         |       |           |
|      |       |         |       |           |
|      |       |         |       |           |

#### تاريخچه تاييد

| نسخه | تاريخ | نام | تعيين | نظرات |
|------|-------|-----|-------|-------|
|      |       |     |       |       |
|      |       |     |       |       |
|      |       |     |       |       |

#### توزيع

| نسخه | محل |
|------|-----|
|      |     |
|      |     |
|      |     |

جزئيات.

## مدیریت جزئیات تماس

-به www.dubaitrade.aeبروید 🛛 مرکز خدمات 🖾 گمرک دبی 🖾 ابزار ثبت نام

| SERVICE CENTER ~    | KNOWLEDGE C | ENTER ~ | VALUE ADDED SERVICES ~ |
|---------------------|-------------|---------|------------------------|
| DUBAI TRADE SUBSCRI | PTION       |         | 9                      |
| DP WORLD >          |             | ·       |                        |
| DUBAI CUSTOMS >     |             | ACCOUN  | TREQUESTS              |
| JAFZA >             |             | APPEAL  | ON CUSTOMS DECISION    |
| EMIRATES SKYCARGO   | SERVICES >  | BONDED  | WAREHOUSE LICENSES     |
| VEHICLE REGISTRATIO | N RENEWAL   | BROKER  | / REPRESENTATIVE CARDS |
| RESET PASSWORD      |             | CONTAC  | T DIRECTOR GENERAL     |
| DUBAI TRADE SMART S | ERVICES     | HS CODE | REFERENCE              |
| EMAIL CHANGE REQUE  | ST          | RECORD  | TRADE AGENCY           |
|                     |             | RECORD  | TRADEMARK              |
|                     |             | REGISTR | ATION TOOLS            |

جزئيات.

-با استفاده از نام کاربری و رمز عبور شخص مجاز وارد شوید تا تماس تجاری را تأیید کنید

-برای به روز رسانی آدرس ایمیل ثبت شده برای نمایه تجاری روی ویرایش کلیک کنید.

| SERVICI | E CENTER ~   | KNOWLEDGE CENTER ~  | VALUE ADDED SERVIC  | CES Y ABOUT Y        | DOWNLOAD CENTRE        |                         |
|---------|--------------|---------------------|---------------------|----------------------|------------------------|-------------------------|
|         |              |                     |                     |                      |                        |                         |
|         | Introduction | New Registration    | Renew Business Code | Registration Enquiry | Manage Contact Details |                         |
|         |              | GOVERNMENT OF DUBAI |                     |                      | ہـي<br>DUB/            | جمــارك.د<br>AI CUSTOMS |
|         |              |                     |                     | WELCOME TO DUBAI CUS | томѕ                   |                         |
|         |              |                     |                     | Login Details        |                        |                         |
|         |              |                     |                     | Username Password    |                        |                         |
|         |              |                     |                     |                      | Sign In                |                         |

مديريت جزئيات تماس

| Manage Conta          | ct Details               |                   |                                             |
|-----------------------|--------------------------|-------------------|---------------------------------------------|
|                       |                          | # Go to Home Page |                                             |
| Business Contact Deta | ails                     |                   |                                             |
| Business Code: #      | AE-1051163               | License Number    | E 22331                                     |
| Business Name: (      | CRNAHM24                 | Phone             | e: 971-1-1111111                            |
| Fax: 9                | 971-1-1111111            | Email             | it Testuser@Dubaicustoms.ae Veniy           |
|                       |                          |                   | X Verified on: N/A                          |
| Operational Email:    | Festuser@Dubaicustoms.ae | Website           | 9.                                          |
|                       |                          | ✓Edit             | Edit to change the Registered email address |

-می توانید ایمیل و ایمیل عملیاتی را تغییر دهید.

| Business Code:                  | AE-1051163                | License Number:                   | 22331                     |        |
|---------------------------------|---------------------------|-----------------------------------|---------------------------|--------|
| Business Name:                  | CRNAHM24                  | * Phone[Country-Area-<br>Number]: | 971-1-1111111             |        |
| * Fax[Country-Area-<br>Number]: | 971-1-1111111             | Update the email * Email:         | Testuser1@dubaicustoms.ae | Verify |
| date the email                  |                           |                                   | × Verified on: N/A        |        |
| >* Operational Email:           | Testuser1@dubaicustoms.ae | Website:                          |                           |        |

-پس از به روز رسانی ایمیل جدید •بر روی تایید کلیک کنید •سپس بر روی Send Verification Codeکلیک کنید تا OTPرا در ایمیل به روز شده دریافت کنید.

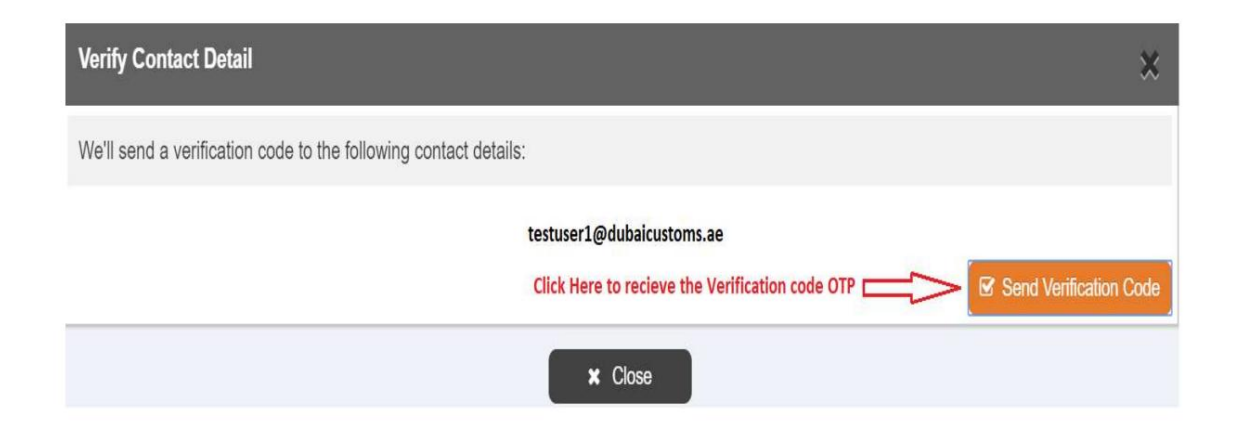

مديريت جزئيات تماس

-شماره چهار رقمی OTPرا وارد کنید.

| A message has been sent to testuser1@dubaicustc | oms.ae               |
|-------------------------------------------------|----------------------|
| Enter verification code:                        |                      |
|                                                 | ✓ Verify Resend Code |
|                                                 | × Close              |

-ایمیل تایید شده مطابق تصویر زیر برجسته می شود و تاریخ تایید شده را نشان می دهد

| Manage Contact Details                       |                   |                                           |
|----------------------------------------------|-------------------|-------------------------------------------|
| Business Contact Details                     | # Go to Home Page |                                           |
| Business Code: AE-1051163                    | License Number:   | 22331                                     |
| Business Name: CRNAHM24                      | Phone:            | 971-4-8872333                             |
| Fax: 971-4-8872335                           | Email:            | testuser1@dubaicustoms.ae Verify          |
|                                              |                   | Verified on: Sun Sep 15 00:00:00 GST 2019 |
| Operational Email: testuser1@dubaicustoms.ae | Website:          |                                           |
|                                              | ✓ Edit            |                                           |

-برای تأیید جزئیات تماس (ایمیل و موبایل) برای جزئیات کاربر تجاری "شخص مجاز"

-روی دکمه Editکلیک کنید تا آدرس ایمیل و شماره موبایل داده شده را به روز کنید یا فقط آنها را تأیید کنید جزئیات داده شده معتبر و قابل دسترسی است.

| Business Users              |                                  |                                                     |                                                |
|-----------------------------|----------------------------------|-----------------------------------------------------|------------------------------------------------|
| * It is mandatory to verify | y Mobile and Email address of "A | uthorized Person" every year and whenever it is mod | lified.                                        |
| Alex Sundrom                |                                  |                                                     |                                                |
| User Code:                  | 175430006                        | Role:                                               | Authorized Person                              |
| Status:                     | Active                           | Phone:                                              | 971-4- 1234567                                 |
| Mobile:                     | 971-50-1234567 Verify            | Email:                                              | dubain@ymail.com Verify                        |
|                             | × Verified on: N/A               |                                                     | × Verified on: N/A                             |
| Fax:                        | 971-4- 1235678                   | Alternate Email:                                    |                                                |
|                             |                                  | ✓Edit Cli                                           | ick Edit to update the Email and Mobile number |

| ماس                                 | مدیریت جزئیات ت                                                                                        |                                    |                                  |  |
|-------------------------------------|----------------------------------------------------------------------------------------------------|------------------------------------|----------------------------------|--|
| ید                                  | ز به روز رسانی ایمیل و شماره همراه جد                                                                  | -پس ا                              |                                  |  |
| *User Code:                         | 175430006                                                                                              | Role:                              | Authorized Person                |  |
| Status:                             | Active Update a valid Mobile number                                                                    | * Phone (Country-Area-<br>Number): | 971-4-1234567                    |  |
| * Mobile (Country-Area-<br>Number): | 971-50-1234555                                                                                         | Verify Email:                      | testuser3@dubaicustoms.ae Verify |  |
|                                     | × Verified on: N/A                                                                                     | Update a valid email address       | × Verified on: N/A               |  |
| * Fax (Country-Area-<br>Number):    | 971-4-1235678                                                                                          | Alternate Email:                   | Enter Alternate Email            |  |
| افت کنید                            | -بر روی تایید کلیک کنید<br>-بسیس دوی ه مان کنید کلیک کنید تا OTP ایک کنید تا OTP ایک کنید در اف ت کنید |                                    |                                  |  |
|                                     |                                                                                                    | قمی  OTPرا وارد کنید               | -شماره چهار رز                   |  |
| nter verification code:             |                                                                                                    |                                    |                                  |  |
| ☑ Verify                            |                                                                                                    |                                    |                                  |  |
|                                     |                                                                                                    | Resend Code                        |                                  |  |
|                                     |                                                                                                    |                                    |                                  |  |

-با وارد کردن OTPصحیح، اطلاعات تماس تایید می شود، بنابراین می توانید جزئیات را ذخیره کنید.

× Close

|        | 175450000                                     | Role: Authorized Person                             |
|--------|-----------------------------------------------|-----------------------------------------------------|
| Status | s: Active                                     | Phone: 971-4-1234567                                |
| Mobile | e: 971-50-123455 Verify                       | Email: testuser3@dubaicustoms.ae<br>Verify          |
|        | I Verified on: Sun Sep 15 00:00:0<br>GST 2019 | 00<br>☞ Verified on: Sun Sep 15 00:00:0<br>GST 2019 |
| Fax    | x: 971-4-1235678                              | Alternate Email:                                    |

-روی صفحه اصلی کلیک کنید تا از صفحه مدیریت جزئیات تماس خارج شوید.

مدیریت جزئیات تماس

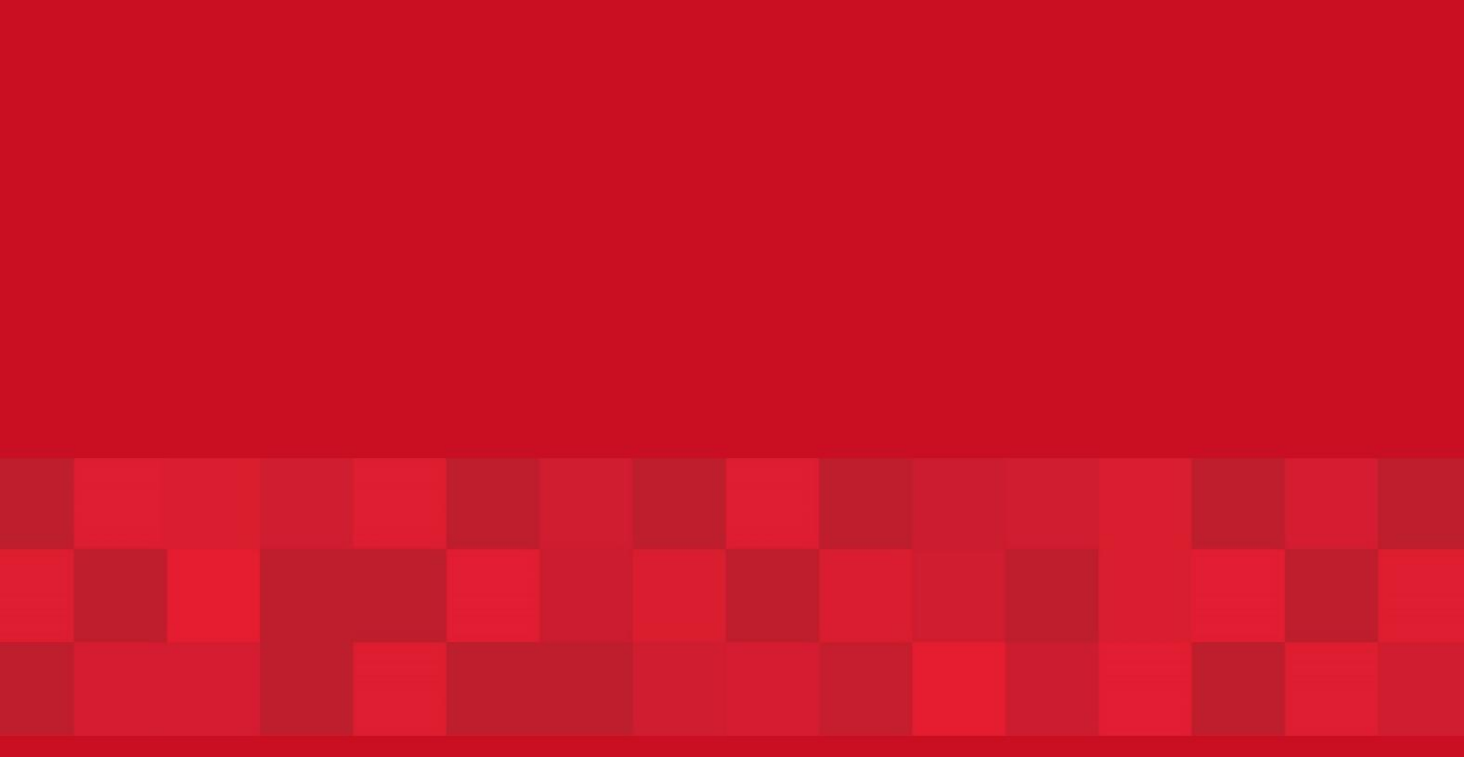

www.dubaitrade.ae